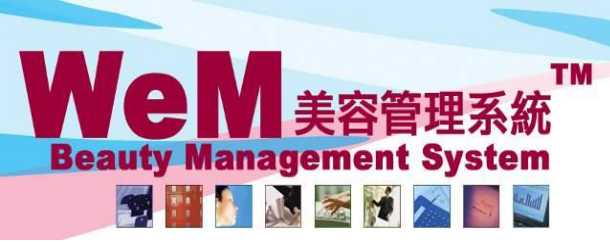

H K B 2 B L i m i t e d 香港灣仔軒尼詩道48-62號上海實業大廈11樓1102室 Rm 1102, Shanghai Industrial Investment Buliding, 48-62 Hennessy Road, Wan Chai, Hong Kong Tel: 2520 5128 Fax: 2520 6636 E-mail: wem@hkb2b.com.hk Website: http://hkb2b.com.hk

m-hk

## Booking Control on No Show and Undo No Show Past Booking

HHB2B.

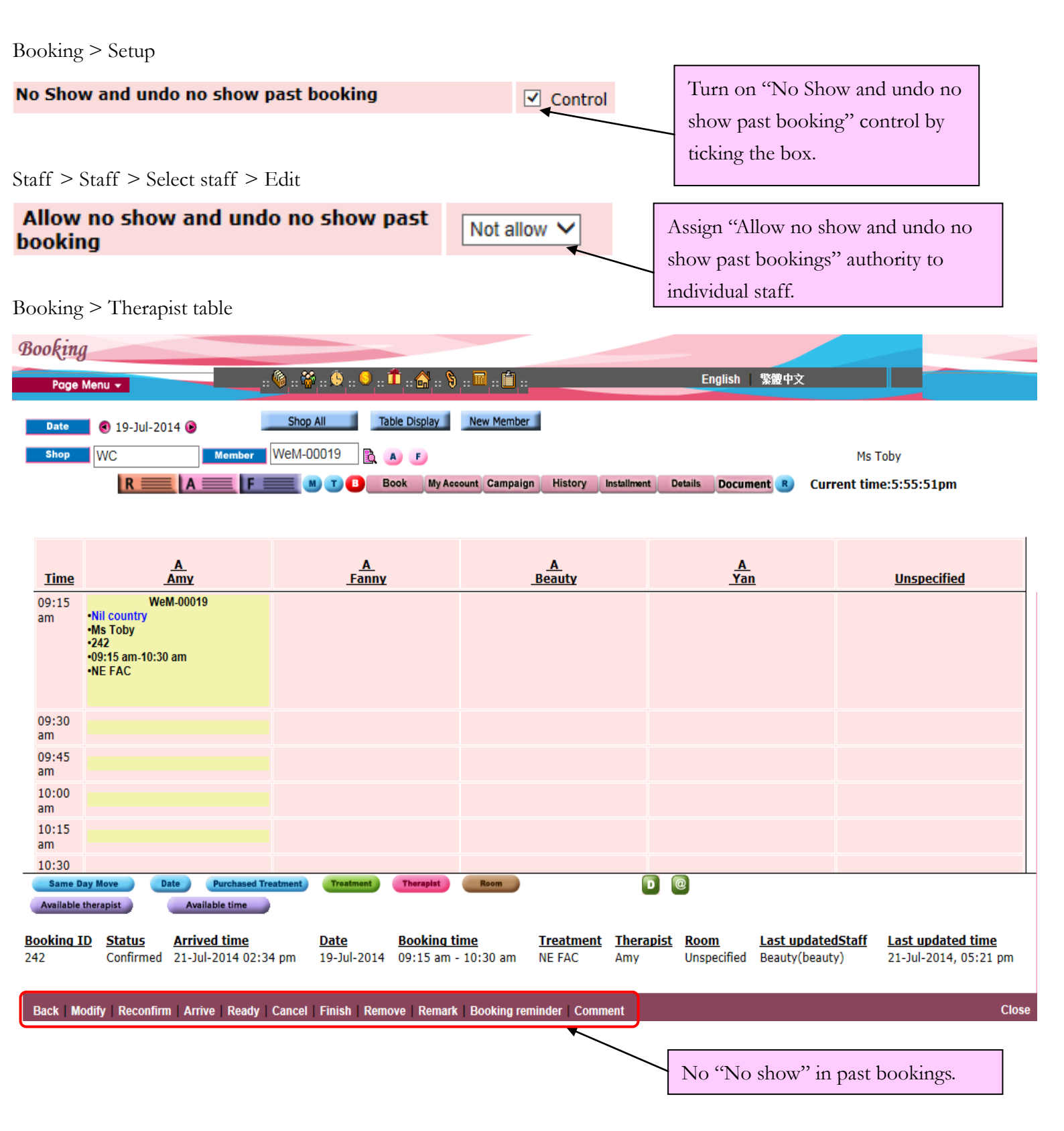

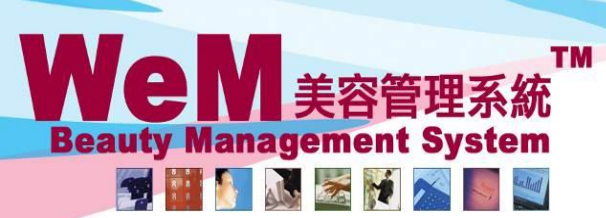

HKB2B Limited

HHB2B

香港灣仔軒尼詩道48-62號上海實業大廈11樓1102室

m.hk

Rm 1102, Shanghai Industrial Investment Buliding, 48-62 Hennessy Road, Wan Chai, Hong Kong Tel: 2520 5128 Fax: 2520 6636 E-mail: wem@hkb2b.com.hk Website: http://hkb2b.com.hk

## Booking > Search

Booking search

ch Search Config

|            | 2 booking rec          |                     |             |                |                                  |               |             |               |            |                   |             |       |  |  |
|------------|------------------------|---------------------|-------------|----------------|----------------------------------|---------------|-------------|---------------|------------|-------------------|-------------|-------|--|--|
|            | Booking search results |                     |             |                |                                  |               |             |               |            |                   |             |       |  |  |
| Booking ID | <u>Date</u>            | <u>Time</u>         | Member code | Treatment code | Treatment name                   | <u>Status</u> | <u>Paid</u> | <u>Remark</u> | Invoice no | Treatment receipt | <u>Shop</u> |       |  |  |
| 244        | 19-Jul-2014            | 09:15 am - 09:45 am | WeM-00017   | Not specified  | Not specified treatment category | No Show       | Ν           |               |            |                   | WC          | Not s |  |  |
| 242        | 19-Jul-2014            | 09:15 am - 10:30 am | WeM-00019   | NE FAC         | Nutrient Enhancing Facial        | Confirmed     | N           |               |            |                   | WC          | Not s |  |  |

Back Search Again Print Excel

Treatment count : 2 Treatment receipt count : 0 Member count : 2

| <                 |               |                      |                     |                  |                  |                  |                    |                          |                           |
|-------------------|---------------|----------------------|---------------------|------------------|------------------|------------------|--------------------|--------------------------|---------------------------|
| <u>Booking ID</u> | <u>Status</u> | <u>Arrived time</u>  | <u>Booking time</u> | <u>Treatment</u> | <u>Therapist</u> | <u>Room</u>      | Last updated staff | <u>Last updated time</u> | <u>Locker</u> <u>Rema</u> |
| 242               | Confirmed     | 21-Jul-2014 02:34 pm | 09:15 am - 10:30 am | NE FAC           | Amy              | Unspecified room | Beauty(beauty)     | 21-Jul-2014, 05:21 pm    |                           |

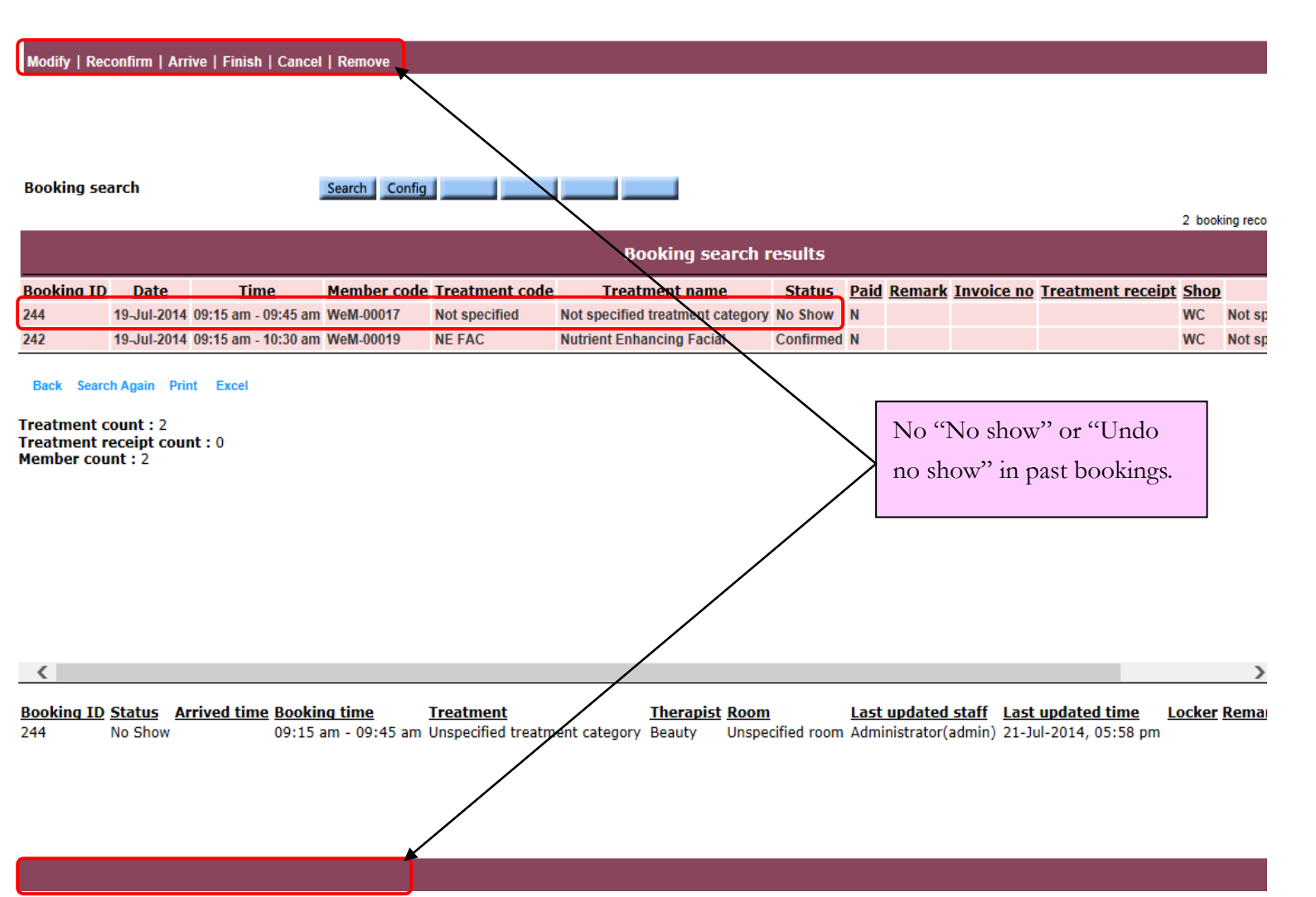